## **PeopleSoft Training**

## Material Stock Requests 9.2 HCSD

Version Date: April 2016

#### **COPYRIGHT & TRADEMARKS**

Copyright © 1998, 2011, Oracle and/or its affiliates. All rights reserved. Oracle is a registered trademark of Oracle Corporation and/or its affiliates. Other names may be trademarks of their respective owners.

This software and related documentation are provided under a license agreement containing restrictions on use and disclosure and are protected by intellectual property laws. Except as expressly permitted in your license agreement or allowed by law, you may not use, copy, reproduce, translate, broadcast, modify, license, transmit, distribute, exhibit, perform, publish or display any part, in any form, or by any means. Reverse engineering, disassembly, or decompilation of this software, unless required by law for interoperability, is prohibited.

The information contained herein is subject to change without notice and is not warranted to be error-free. If you find any errors, please report them to us in writing. If this software or related documentation is delivered to the U.S. Government or anyone licensing it on behalf of the U.S. Government, the following notice is applicable:

#### **U.S. GOVERNMENT RIGHTS**

Programs, software, databases, and related documentation and technical data delivered to U.S. Government customers are "commercial computer software" or "commercial technical data" pursuant to the applicable Federal Acquisition Regulation and agency-specific supplemental regulations. As such, the use, duplication, disclosure, modification, and adaptation shall be subject to the restrictions and license terms set forth in the applicable Government contract, and, to the extent applicable by the terms of the Government contract, the additional rights set forth in FAR 52.227-19, Commercial Computer Software License (December 2007). Oracle USA, Inc., 500 Oracle Parkway, Redwood City, CA 94065.

This software is developed for general use in a variety of information management applications. It is not developed or intended for use in any inherently dangerous applications, including applications which may create a risk of personal injury. If you use this software in dangerous applications, then you shall be responsible to take all appropriate fail-safe, backup, redundancy and other measures to ensure the safe use of this software. Oracle Corporation and its affiliates disclaim any liability for any damages caused by use of this software in dangerous applications.

This software and documentation may provide access to or information on content, products and services from third parties. Oracle Corporation and its affiliates are not responsible for and expressly disclaim all warranties of any kind with respect to third party content, products and services. Oracle Corporation and its affiliates will not be responsible for any loss, costs, or damages incurred due to your access to or use of third party content, products or services

## Table of Contents

| Material Stock Requests 9.2 - HCSD |   |
|------------------------------------|---|
| Material Stock Requests            |   |
| Enter a Stock Request              | 1 |

## Material Stock Requests 9.2 - HCSD

### **Material Stock Requests**

Enter a Stock Request

#### Procedure

In this topic you learn how to Create/Update a Stock Request.

NOTE: The LKWHS Business Unit is used for training purposes only in this exercise.

| Favorites • Main Menu • PS9FSUPG        |               |                 | Home Worklist Add to Favorites | Sign out |
|-----------------------------------------|---------------|-----------------|--------------------------------|----------|
| PSCM 9/2 PS loois 8.53<br>PS9FSWEBDEV11 | Menu - Search | Advanced Search | Personalize Content   Layout   | ? Help   |
|                                         |               |                 |                                |          |
|                                         |               |                 |                                |          |
|                                         |               |                 |                                |          |
|                                         |               |                 |                                |          |
|                                         |               |                 |                                |          |
|                                         |               |                 |                                |          |
|                                         |               |                 |                                |          |
|                                         |               |                 |                                |          |
|                                         |               |                 |                                |          |
|                                         |               |                 |                                |          |
|                                         |               |                 |                                |          |
|                                         |               |                 |                                |          |
|                                         |               |                 |                                |          |
|                                         |               |                 |                                | $\sim$   |
| <                                       |               |                 |                                | >        |

| Step | Action                                     |
|------|--------------------------------------------|
| 1.   | Click the Main Menu button.<br>Main Menu - |
| 2.   | Click the <b>Inventory</b> menu.           |
|      | Inventory                                  |
| 3.   | Click the Fulfill Stock Orders menu.       |
|      | Fulfill Stock Orders                       |
| 4.   | Click the Stock Requests menu.             |
|      | Stock Requests                             |

| Favorites -                                                      | Main Menu 👻                                                                                                    |                                                                                                    |                                                  |                                                                                                    |                                                 |                                                                                                    |                                                                                                    | ~               |
|------------------------------------------------------------------|----------------------------------------------------------------------------------------------------|----------------------------------------------------------------------------------------------------|--------------------------------------------------|----------------------------------------------------------------------------------------------------|-------------------------------------------------|----------------------------------------------------------------------------------------------------|----------------------------------------------------------------------------------------------------|-----------------|
| PS9FSUPG                                                         | Search Menu:                                                                                                    |                                                                                                    |                                                  |                                                                                                    |                                                 | Home                                                                                                    | Worklist Add to Favo                                                                                              | orites Sign out |
| FSCM 9.2 PSTools 8.<br>PS9FSWEBDEV11                             |                                                                                                    | >>                                                                                                    |                                                  | >> Advance                                                                                             | ed Search                                       |                                                                                                    |                                                                                                    |                 |
| Payontes -<br>PS9FSUP26<br>PS0M 02.2 PBTools 8.<br>PS9F5WE8DEV11 | Main Menu -<br>Search Menu:<br>Allocations<br>Background Processes<br>Banking<br>Commitment Control<br>Customer Contrads<br>Enterprise Component<br>General Ledger<br>Items<br>LSU Processes<br>PeopleTools<br>Procurement Contracts<br>Procurement Contracts<br>Procurement Contracts<br>Procurement Contracts<br>Procurement Contracts | S Forecast Items                                                                                                    | Jers<br>je Locati<br>ory<br>ory<br>ie d Mate     | Advance Advance  Kulfillment Rule: Inventory Plannie Picking Review Fulfillme Routes and Loa           | s<br>s<br>ng Messages<br>ent Information<br>ads | Home                                                                                                    | Worklist Add to Fave                                                                                              | ntes Sign out   |
|                                                                  | <ul> <li>Set Up Financials/Supp</li> <li>Suppliers</li> <li>Worklist</li> <li>My Personalizations</li> </ul>                                                                                                    | Putaway souck     Replenish Inver     Replenish Pari     Track Material U     Purge Inventory     Release Inventory | ntory<br>Location<br>Jsage<br>(Data<br>iony Lock | Shipping<br>Shipping Report<br>Stock Requests<br>Fuffilment Work<br>Screen for Denic<br>Shortage Workb | e IND<br>ts<br>cbench<br>ed Parti<br>pench      | Approve Stock<br>Cancel/Hold S<br>Correct Dema<br>Create/Update<br>Express Issue<br>Kit Re-Explodd<br>Maintain Stock<br>Reserve Matel<br>Update Unres | Request<br>Nock Requests<br>nd Errors<br>S Stock Request<br>Process<br>(Requests<br>Alias Process<br>erved Orders |                 |

| Step | Action                                      |
|------|---------------------------------------------|
| 5.   | Click the Create/Update Stock Request menu. |
|      | Create/Update Stock Request                 |

| Favorites - Main Menu - Inve             | entory       | Stock Requests > Create/Update St | ock Request   |                           |
|------------------------------------------|--------------|-----------------------------------|---------------|---------------------------|
| PS9FSUPG                                 |              |                                   | Home Worklist | Add to Favorites Sign out |
| PSCM 9.2 PSTools 8.53<br>PS9FSWEBDEV11   | All - Search | Advanced Search                   |               |                           |
|                                          |              |                                   |               | New Window   Help   🛄     |
|                                          |              |                                   |               | income and a second       |
| Create/Update Stock Requests             | 5            |                                   |               |                           |
|                                          |              |                                   |               |                           |
| Find on Existing Volum Add - Neurol      | Mehre        |                                   |               |                           |
| Eind an Existing value Add a New         | value        |                                   |               |                           |
|                                          |              |                                   |               |                           |
| Business Unit: LKWHS Q                   |              |                                   |               |                           |
| Order No: NEXT Q                         |              |                                   |               |                           |
| Request Type: Internal Issue             | ~            |                                   |               |                           |
|                                          |              |                                   |               |                           |
|                                          |              |                                   |               |                           |
| Add                                      |              |                                   |               |                           |
|                                          |              |                                   |               |                           |
|                                          |              |                                   |               |                           |
| Find an Existing Value   Add a New Value | ie           |                                   |               |                           |
|                                          |              |                                   |               |                           |
|                                          |              |                                   |               |                           |
|                                          |              |                                   |               |                           |
|                                          |              |                                   |               |                           |
|                                          |              |                                   |               |                           |
|                                          |              |                                   |               |                           |
|                                          |              |                                   |               |                           |
|                                          |              |                                   |               |                           |
|                                          |              |                                   |               |                           |
|                                          |              |                                   |               |                           |
|                                          |              |                                   |               |                           |
|                                          |              |                                   |               |                           |
|                                          |              |                                   |               |                           |
|                                          |              |                                   |               |                           |
|                                          |              |                                   |               |                           |

| Step | Action                                                                                                    |
|------|----------------------------------------------------------------------------------------------------|
| 6.   | NOTE: Only Warehouse or Central Supply Unit (e.g. LKWHS or LKCMS) designations can be used for Business Unit when creating a Stock Request. |

| Favorites - Main Menu - Inve     | ntory • > Fulfill Stock Orders • > Ste | ock Requests 🔻 > Create/Update Sto | ck Request    |                           |
|----------------------------------|----------------------------------------|------------------------------------|---------------|---------------------------|
| PS9ESUPG                         |                                        |                                    | Home Worklist | Add to Favorites Sign out |
| FSCM 9.2 PSTools 8.53            | All 👻 Search                           | Advanced Search                    |               |                           |
| PS9FSWEBDEV11                    |                                        |                                    |               |                           |
| Create/Update Stock Requests     |                                        |                                    |               | New Window   Help   🗮     |
| Eind an Existing Value Add a New | Value                                  |                                    |               |                           |
| Business Unit: LKWHS Q           |                                        |                                    |               |                           |
| Order No: NEXT Q                 |                                        |                                    |               |                           |
| Request Type: Internal Issue     | <b>~</b>                               |                                    |               |                           |
| Add                              | e                                      |                                    |               |                           |

| Step | Action                                                                                                    |
|------|----------------------------------------------------------------------------------------------------|
| 7.   | NOTE: The Order No. field defaults as NEXT and must remain as defaulted.<br>Changing this field to anything other than NEXT will cause errors.                                                                                                    |
|      | Request Type field defaults as Internal Issue and will remain as defaulted.                                                                                                    |
| 8.   | Click the Add button.                                                                                                    |
| 9.   | The Name field is a required field and is not case sensitive. <u>Enter the Requester's</u><br><u>Name or User ID into the Name field.</u> This identifies the person requesting the<br>item(s) so if an issue arises, the warehouse will know whom to contact.<br>Enter the desired information into the Name field. Enter "Cruella Deville - ext.<br>2654". |

| Favor  | ites 🔻    | Main N   | Menu <del>~</del> → I | nventory 🔹 >    | Fulfill Sto | ck Orders 🔻 > S    | tock I     | Requests 🔻       | > Create     | /Update Stock     | Request    |                      |             |         |           |      |        |
|--------|-----------|----------|-----------------------|-----------------|-------------|--------------------|------------|------------------|--------------|-------------------|------------|----------------------|-------------|---------|-----------|------|--------|
| PS9    | FSUP      | 3        |                       |                 |             |                    |            |                  |              |                   | Home       | Worklis              | st   Add t  | o Favor | rites     | Sig  | n out  |
| FSCM 8 | 2 PSTools | 8.53     |                       | All 👻           | Search      |                    |            | >> Adva          | anced Sear   | rch               |            |                      |             |         |           |      |        |
| PS9F51 | NEBDEVII  |          |                       |                 |             |                    |            |                  |              |                   |            |                      | 1           |         |           | _    | 1724   |
|        |           |          |                       |                 |             |                    |            |                  |              |                   |            | New Win              | ndow   Help | Perso   | onalize I | Page | http   |
| Cro    | ato/Unde  | to Staa  | k Doguoot             |                 |             |                    |            |                  |              |                   |            |                      |             |         |           |      |        |
| Cre    | ate/Opua  | lle Sloc | K Request             |                 |             |                    |            |                  |              |                   |            |                      |             |         |           |      |        |
| St     | ock Re    | eques    | t Summ                | ary             |             |                    |            |                  |              |                   |            |                      |             |         |           |      |        |
|        |           | Unit L   | KWHS                  |                 |             | *!                 |            | · · · in a londa | tine bd      |                   |            |                      |             | In Pr   | ocess     | No   |        |
|        | Ord       | erNo N   | IEXT                  |                 |             | ^Increment D       | eman       |                  | r Line 👻     |                   | orders can | Ship                 |             |         |           | _    |        |
| ~      | Line Deta | Jults    |                       |                 |             |                    |            |                  |              |                   |            |                      |             |         |           |      |        |
|        |           | N        | lame Cruell           | a Deville - ext | . 2654      |                    | ×          |                  |              |                   |            |                      |             |         |           |      |        |
|        |           | Ship     | Cust                  |                 |             |                    |            |                  |              |                   |            |                      |             |         |           |      |        |
|        |           | Loc      | ation                 | Q               | Override Ad | dress              |            |                  |              |                   |            |                      |             |         |           |      |        |
|        |           | Lo       | ad ID                 | Q               | Detail      |                    | Loa        | ad Schedule      |              |                   |            |                      |             |         |           |      |        |
|        |           | Carri    | ier ID                | Q               |             |                    | Sc         | hedule Date      | 04/07/201    | 16 🛐 2:59PM       |            |                      |             |         |           |      |        |
|        |           | Distrib. | Type ISSUE            | Q               |             |                    |            | Ship Via         |              | Q                 |            |                      |             |         |           |      |        |
|        |           |          |                       |                 | Quarrida Ch | ortFielde          |            |                  |              |                   | Reques     | t Kit<br>Evicting Dr | omond Line  |         |           |      |        |
|        |           |          |                       |                 | Overnue Cr  | anrielus           |            |                  |              |                   | Copy to    | Existing De          | emanu Line  | 5       |           |      |        |
| De     | mand Lin  | es       |                       |                 |             |                    |            | Person           | nalize   Fin | nd   View All   🔄 | ا 🖿 ا      | First 🖪 1            | l of 1 膨 La | st      |           |      |        |
| D      | etail S   | tatus    | )                     |                 |             |                    |            |                  |              |                   |            |                      |             |         |           |      |        |
|        | *Line     | Sche     | dule                  | Demand          | Item ID     |                    | *Qt<br>Rer | y<br>quested     | *UOM         | Schedule Date     | Schedule   | Time                 |             |         |           |      |        |
| ۲      |           | 1        | 1                     | 1               | 1           | Q 🍹                |            | 0.0000           | Q            | 04/07/201         | 2:59PM     |                      | +           | -       |           |      |        |
|        | Lin       | o Monu   |                       |                 |             |                    |            |                  |              |                   |            |                      |             |         |           |      |        |
|        | 2.00      |          |                       |                 |             |                    |            |                  |              |                   |            |                      |             |         |           |      |        |
| Su     | mmary     |          |                       |                 |             | Quantity / Date De | tail       |                  |              |                   |            |                      |             |         |           |      |        |
| Shi    | pment De  | tail     |                       |                 |             | Accounting / IUT [ | Detail     |                  |              |                   |            |                      |             |         |           |      |        |
| Re     | servation | Backord  | ler Rules             |                 |             | Comments           |            |                  | Cust         | tom               |            |                      |             |         |           |      |        |
| Go     | To:       | Manag    | ge Loads              |                 |             | Stock Requests     |            |                  | Rep          | ort Manager       |            |                      |             |         |           |      |        |
| 100    |           |          |                       |                 |             |                    |            |                  |              |                   |            |                      |             | 100     |           |      |        |
|        | Save      | Notify   | 🗘 Refre               | sh              |             |                    |            |                  |              |                   |            |                      |             | E)      | Add       | 1    | Update |
|        |           |          |                       |                 |             |                    |            |                  |              |                   |            |                      |             |         |           |      |        |
| < 1    |           |          |                       |                 |             |                    |            |                  |              |                   |            |                      |             |         |           |      | >      |

| Step | Action                                                                                                    |
|------|----------------------------------------------------------------------------------------------------|
| 10.  | The Location field is a required field. You will search for or enter your seven-digit<br>Department ID in the Location field. The Location is the department requesting the<br>item and where the item(s) will be charged. |
| 11.  | All Department ID numbers begin with "20". Any department number that does not begin with "20" <u>cannot</u> be used when creating a Stock Request.<br>For this example, the search option will be demonstrated.           |
| 12.  | Click the Look up Location button.                                                                                                    |

| Favorites - Main Menu - > Inventory - > Fulfill Sto | ck Orders * > Stock Requests * > Create/Update Stock Request |
|-----------------------------------------------------|--------------------------------------------------------------|
| PS9FSUPG                                            | Look Up Location R Home Worklist Add to Favorites Sign out   |
| FSCM 9.2 PSTools 8.53 All - Search                  | Help                                                         |
| PS9FSWEBDEV11                                       | Sottle:                                                      |
|                                                     | New Window   Help   Personalize Page                         |
|                                                     |                                                              |
| Create/Update Stock Request                         | Description: begins with                                     |
| Stock Request Summary                               | Look Up Clear Cancel Basic Lookup                            |
| Unit LKWHS                                          | In Process No                                                |
| Order No. NEVT                                      | Search Results ers Can Ship                                  |
|                                                     | View 100 First 4 1-206 of 206 Last                           |
|                                                     | Location Code Description                                    |
| Name Cruella Deville - ext. 2654                    | 002100023 Telehealth Monitoring                              |
| Ship Cust                                           | 2010200 Related Benefits Clearing                            |
| Location Querride Ad                                | 2018710 Administration                                       |
|                                                     | 2018711 Administration-Dept 2                                |
| Load ID Q Detail                                    | 2028715 Statewide Adjustments                                |
| Carrier ID Q                                        | 2036220 Medicine Inpatient Care                              |
| Distrib. Type ISSUE                                 | 2036320 Intensive Care Unit (ICU)                            |
|                                                     | 2037020 Operating Room Request Kit                           |
| Override Ch                                         | 2037060 Recovery Room Copy to Existing Demand Lines          |
|                                                     | 2047100 Emergency Room                                       |
|                                                     | 2047350 Disease Management                                   |
| Datail Status                                       | 2047630 Out Patient Clinic - Albany                          |
| Detail Grands Freedy                                | 2047632 Wound Care Clinic                                    |
| *Line Schedule Demand Item ID                       | 2047700 Dental Clinic chedule Time                           |
|                                                     | 2047730 Eye Clinic                                           |
|                                                     | 2047760 OB/GYN Clinic                                        |
| Line Menu                                           | 204/7/0 Oncology Clinic                                      |
| Line menu                                           | 2047/90 Parish Prison Clinic                                 |
| Summary                                             | 2047840 Pediatric Clinic                                     |
| Shipment Detail                                     | 2047850 LK Out Patient Clinic                                |
|                                                     | 2047070 vvalk in Clinic/Minor Care (EK)                      |
| Reservation / Backorder Rules                       | 2047930 Filviniecuous Disease Gimic                          |
| Go To: Manage Loads                                 | 2047370 rodacco Contilli<br>2048705 Compliance Office        |
|                                                     | 2040785 Compliance Onice                                     |
| Save 🔄 Notify 🏟 Refresh                             | 2058370 Motor Pool                                           |
|                                                     |                                                              |
|                                                     |                                                              |
| <                                                   | · · · · · · · · · · · · · · · · · · ·                        |

| Step | Action                                                                                                    |
|------|----------------------------------------------------------------------------------------------------|
| 13.  | If you know the last four (4) digits of the department number, you can utilize the wildcard for your search. The % sign is the wildcard and takes the place of unknown numbers or letters. The % sign <u>must</u> be entered in front of the last four (4) digits of your department ID (e.g. %7100) to retrieve a list of department IDs ending in 7100. |
| 14.  | You can also click the drop-down arrow to the right of the Location Code and<br>change the search parameter from "begins with" to "contains". You will not need to<br>enter a wildcard using this method.<br>This method will be demonstrated in the following example.                                                                                   |
| 15.  | Click the button to the right of the <b>Location Code</b> field.                                                                                                    |
| 16.  | Click the <b>contains</b> list item.                                                                                                    |
| 17.  | Enter the desired information into the Location Code field. Enter "7100".                                                                                                    |
| 18.  | Click the Look Up button.                                                                                                    |

| Favorites - Main Menu - > Inventory - > Fulfill S | tock Orders 🔹 > Stock Requests 🔹 > Create/Update Stock Request                                                                                                    |
|---------------------------------------------------|----------------------------------------------------------------------------------------------------|
| PS9FSUPG                                          | Home Worklist Add to Favorites Sign out                                                                                                    |
| FSCM 9.2 PSTools 8.53 All - Search                | Advanced Search                                                                                                    |
| PSVPSWEBDEV11                                     |                                                                                                    |
|                                                   | New Window   Help   Personalize Page   http://www.indow.com/indow/indow |
| Create/Undate Stock Request                       |                                                                                                    |
| Stock Doguest Summory                             |                                                                                                    |
|                                                   | In Drocess No                                                                                                    |
| Order No. NEYT                                    | *Increment Demand Line Order Line V Partial Orders Can Ship                                                                                                    |
| ✓ Line Defaults                                   |                                                                                                    |
| Name Cruella Deville - ext 2654                   |                                                                                                    |
| Ship Cust                                         |                                                                                                    |
|                                                   | c SetID: LAKMC                                                                                                    |
|                                                   | Location Code: contains V 7100                                                                                                    |
| Carrier ID Q                                      | Description: begins with V                                                                                                    |
| Distrib. Type ISSUE                               |                                                                                                    |
|                                                   | Look Up Clear Cancel Basic Lookup Request Kit                                                                                                    |
| Override (                                        | Copy to Existing Demand Lines                                                                                                    |
|                                                   | View 100 First 1 of 1 Last                                                                                                    |
| Detail Status (TTT)                               | Location Code Description                                                                                                    |
| A ine Schedule Demand Item ID                     | 2047100 Emergency Room                                                                                                    |
|                                                   |                                                                                                    |
|                                                   | Q 3 0.0000 04/07/201 2:59PM                                                                                                    |
| Line Menu                                         |                                                                                                    |
| Summary                                           | Quantity / Date Detail                                                                                                    |
| Shipment Detail                                   | Accounting / IUT Detail                                                                                                    |
| Reservation / Backorder Rules                     | Comments Custom                                                                                                    |
| Go To: Manage Loads                               | Stock Requests Report Manager                                                                                                    |
|                                                   |                                                                                                    |
| Save Notify CRefresh                              | E Add Z Update                                                                                                    |
|                                                   |                                                                                                    |
|                                                   |                                                                                                    |

| Step | Action                         |
|------|--------------------------------|
| 19.  | Click the <b>2047100</b> link. |

| Favorites • Main Menu • Inventory •                  | > Fulfill Stock Orders * > Stoc | k Requests 🔹 > 0     | Create/Update Stock F   | Request                                |                             |
|------------------------------------------------------|---------------------------------|----------------------|-------------------------|----------------------------------------|-----------------------------|
| PS9FSUPG<br>FSCM 9.2 PSTeols 8.53 All  PS9FSWEBDEV11 | Search                          | » Advance            | d Search                | Home Worklist                          | Add to Favorites   Sign out |
| Create/Update Stock Request                          |                                 |                      |                         | New Window                             | Help   Personalize Page   📙 |
| Stock Request Summary<br>Unit LKWHS                  | *Increment Dem                  | and Line Order Lin   | e 🗸 🔽 Partial O         | rders Can Ship                         | In Process No               |
| ✓ Line Defaults                                      |                                 |                      |                         |                                        |                             |
| Name Cruella Deville - ex                            | t. 2654                         |                      |                         |                                        |                             |
| Ship Cust Emergency Room                             |                                 |                      |                         |                                        |                             |
| Location 2047100 × Q                                 | Override Address                | Emergency Ro         | om                      |                                        |                             |
| Load ID                                              | Detail                          | _oad Schedule        |                         |                                        |                             |
| Carrier ID                                           |                                 | Schedule Date 04/0   | 07/2016 関 2:59PM        |                                        |                             |
| Distrib. Type ISSUE                                  |                                 | Ship Via             | Q                       |                                        |                             |
|                                                      | Override ChartFields            |                      |                         | Request Kit<br>Copy to Existing Demand | Lines                       |
| Demand Lines                                         |                                 | Personalize          | e   Find   View All   🗇 | First 💶 1 of 1                         | Last                        |
| Detail Status                                        |                                 |                      |                         |                                        |                             |
| *Line Schedule Demand                                | Item ID                         | Qty<br>Requested *UO | M Schedule Date         | Schedule Time                          |                             |
| • 1 1                                                | 1                               | 0.0000               | Q 04/07/201(B           | 2:59PM                                 | ÷. =                        |
| Line Menu                                            | ~                               |                      |                         |                                        |                             |
| Summary                                              | Quantity / Date Detail          |                      |                         |                                        |                             |
| Shipment Detail                                      | Accounting / IUT Deta           | ail                  |                         |                                        |                             |
| Reservation / Backorder Rules                        | Comments                        |                      | Custom                  |                                        |                             |
| Go To: Manage Loads                                  | Stock Requests                  |                      | Report Manager          |                                        |                             |
| Dave C Malifu & Dafaab                               |                                 |                      |                         |                                        |                             |
| Save Notity CRetresh                                 |                                 |                      |                         |                                        | E+ Add 🖉 Upda               |
| <                                                    |                                 |                      |                         |                                        | >                           |

| Step | Action                                                       |
|------|--------------------------------------------------------------|
| 20.  | The Ship Cust defaults once the Location is entered.         |
| 21.  | Click the Override ChartFields link.<br>Override ChartFields |

| Favorites - Main Menu - Inventory - Fulfill Stock Orders - Stock Requests - Create/Update Stock Request |                      |
|----------------------------------------------------------------------------------------------------|----------------------|
| PS9FSUPG Home Worklist Add to Fi                                                                        | avorites Sign out    |
| FSCM 9.2 PSTools 8.63 All - Search >> Advanced Search                                                   |                      |
| PS#FSWEBDEV11                                                                                           |                      |
| New Window   Help   P                                                                                   | ersonalize Page http |
|                                                                                                    |                      |
| Create/Update Stock Request                                                                             |                      |
| Stock Request Summary                                                                                   |                      |
| Unit LKWHS Ir                                                                                           | Process No           |
| Order No. NEXT *Increment Demand Line Order Line V Partial Orders Can Ship                              |                      |
|                                                                                                    |                      |
| M                                                                                                    | _                    |
| ChartField Overrides                                                                                    | <u>3</u>             |
| Help                                                                                                    |                      |
| Loca                                                                                                    |                      |
| Loa                                                                                                    |                      |
| Carrie                                                                                                  |                      |
| Distrib. <sup>1</sup> ChartFields Personalize                                                           |                      |
| Account Oper Unit Fund Dept Program Class Product PC Bus Project                                        |                      |
|                                                                                                    |                      |
|                                                                                                    |                      |
|                                                                                                    |                      |
| OK Cancel Refresh                                                                                       |                      |
| *Line Sched                                                                                             |                      |
| ● 1 1 1 1 0 3 0.0000 Q 04/07/201() 2:59PM 👀 🖃                                                           |                      |
| Line Menu 🗸                                                                                             |                      |
| Summary Quantity / Date Detail                                                                          |                      |
| Shipment Detail Accounting / IUT Detail                                                                 |                      |
| Reservation / Backorder Rules Comments Custom                                                           |                      |
| Go To: Manage Loads Stock Reguests Report Manager                                                       |                      |
|                                                                                                    |                      |
| Save E Notify & Refresh                                                                                 | 🕒 Add 🖉 Update       |
|                                                                                                    |                      |
| C                                                                                                    | >                    |

| Step | Action                                                                                                    |
|------|----------------------------------------------------------------------------------------------------|
| 22.  | You will enter your seven digit department number into the Dept field. This is the same number as you entered for the Location.                                                                                                    |
|      | NOTE: The Dept <u>must</u> be entered prior to entering Item Information. Failure to<br>do so in the Chartfield Override will require the user to enter the department<br>information on every line of the Stock Request. Or, if you forget and item<br>information is entered first, the user may choose to start over. |
| 23.  | Enter the desired information into the <b>Dept</b> field. Enter "2047100".<br>NOTE: The Dept is the only information you need to enter on the ChartField<br>Overrides page.                                                                                                    |
| 24.  | Click the <b>OK</b> button.                                                                                                    |

| Favorites • Main Menu • Inventory •                  | > Fulfill Stock Orders * > Sto | ock Requests 🔻    | > Create    | Update Stock I   | Request                               |                      |         |
|------------------------------------------------------|--------------------------------|-------------------|-------------|------------------|---------------------------------------|----------------------|---------|
| PS9FSUPG<br>FSCM 9.2 PSTools 8.53<br>PS9FSWEBDEV11   | Search                         | >> Adva           | inced Sear  | ch               | Home   Worklist                       | Add to Favorites S   | ign out |
| Create/Update Stock Request                          |                                |                   |             |                  | New Window                            | Help Personalize Pag | je http |
| Stock Request Summary<br>Unit LKWHS<br>Order No NEXT | *Increment De                  | mand Line Orde    | r Line 🗸    | ✓ Partial O      | rders Can Ship                        | In Process No        |         |
|                                                      |                                |                   |             |                  |                                       |                      |         |
| Name Cruella Deville - ex                            | t. 2654                        |                   |             |                  |                                       |                      |         |
| Ship Cust Emergency Room                             |                                |                   |             |                  |                                       |                      |         |
| Location 2047100                                     | Override Address               | Emergency         | Room        |                  |                                       |                      |         |
| Load ID                                              | Detail                         | Load Schedule     |             |                  |                                       |                      |         |
| Carrier ID                                           |                                | Schedule Date     | 04/07/201   | 6 🗑 2:59PM       |                                       |                      |         |
| Distrib. Type ISSUE                                  |                                | Ship Via          |             | Q                |                                       |                      |         |
|                                                      | Override ChartFields           |                   |             |                  | Request Kit<br>Copy to Existing Deman | id Lines             |         |
| Demand Lines                                         |                                | Person            | alize   Fin | d   View All   🔄 | First 🔳 1 of 1                        | 🕨 Last               |         |
| *Line Schedule Demand                                | Item ID                        | *Qty<br>Requested | *UOM        | Schedule Date    | Schedule Time                         |                      |         |
| 1     1                                              | 1                              | 0.0000            | Q           | 04/07/201        | 2:59PM                                | H                    |         |
| Line Menu                                            | ~                              |                   |             |                  |                                       |                      |         |
| Summary                                              | Quantity / Date Deta           | ail               |             |                  |                                       |                      |         |
| Shipment Detail                                      | Accounting / IUT De            | tail              |             |                  |                                       |                      |         |
| Reservation / Backorder Rules                        | Comments                       |                   | Cust        | om               |                                       |                      |         |
| Go To: Manage Loads                                  | Stock Requests                 |                   | Repo        | ort Manager      |                                       |                      |         |
| Save Notify Crefresh                                 |                                |                   |             |                  |                                       | 🕒 Add 🔬              | Update  |
| <                                                    |                                |                   |             |                  |                                       |                      | >       |

| Step | Action                                                                                                    |
|------|----------------------------------------------------------------------------------------------------|
| 25.  | Click the Look up Item ID button.                                                                                                    |
| 26.  | You can search by any of the listed criteria. When searching for medical products<br>using the Description, you may also use the catalog number associated with the<br>item. Catalog numbers are usually found at the end of the item description. You will<br>need to place a wildcard (%) in front of the catalog number to obtain the desired<br>results (e.g. %1883). |
| 27.  | Click the button to the right of the <b>Description</b> field.                                                                                                    |
| 28.  | Click the <b>contains</b> list item.                                                                                                    |
| 29.  | Enter the desired information into the <b>Description</b> field. Enter "GLOVE".                                                                                                    |
| 30.  | Click the Look Up button.                                                                                                    |
| 31.  | You can click either the Item ID or the Description link to select an item.<br>Click the <b>118072 - GLOVE BIOGEL PF SZ 7.0 #82670</b> link.<br>118072 GLOVE BIOGEL PF SZ 7.0 #82670                                                                                                    |

| _                  |           | _        |              |               |               |                      |                |               |                 |                 |           |           | _        |         |          |
|--------------------|-----------|----------|--------------|---------------|---------------|----------------------|----------------|---------------|-----------------|-----------------|-----------|-----------|----------|---------|----------|
| Favor              | ites 👻    | Main     | Menu 👻 > I   | nventory 👻    | > Fulfill Sto | ck Orders 🔻 > Sto    | ock Requests 🔻 | > Create      | /Update Stock / | Request         |           |           |          |         |          |
| PS9                | FSUP      | G        |              |               |               |                      |                |               |                 | Home W          | orklist   | Add to Fa | avorites | 5       | ign out  |
| FSCM 8             | 2 PSTool  | s 8.53   |              | All 👻         | Search        |                      | >> Adv         | anced Sear    | rch             |                 |           |           |          |         |          |
| PS9FS\             | VEBDEV11  |          |              |               | -             |                      |                |               |                 |                 |           |           |          |         |          |
|                    |           |          |              |               |               |                      |                |               |                 | New             | / Window  | Help Pe   | ersonal  | ize Pag | je 🛄 🗌   |
|                    |           |          |              |               |               |                      |                |               |                 |                 |           |           |          |         |          |
| Cre                | ate/Upd   | ate Stor | ck Request   |               |               |                      |                |               |                 |                 |           |           |          |         |          |
| St                 | ock R     | equer    | st Summ      | arv           |               |                      |                |               |                 |                 |           |           |          |         |          |
|                    |           | Unit     | LKWHS        | ,             |               |                      |                |               |                 |                 |           | In        | Proce    | ss No   | J        |
|                    | Or        | der No   | NEXT         |               |               | *Increment Der       | mand Line Orde | er Line 🗸     | ✓ Partial C     | Orders Can Ship |           |           |          |         |          |
| $\bigtriangledown$ | Line Def  | aults    | 12711        |               |               |                      |                |               |                 |                 |           |           |          |         | 1        |
|                    |           |          | Name Cruell  | Deville - ex  | # 2654        |                      |                |               |                 |                 |           |           |          |         | 1        |
|                    |           | Chi      | ndine Gruen  | a Devine - co | 1.2004        |                      |                |               |                 |                 |           |           |          |         |          |
|                    |           | Ship     | ) Cust Emerg | Jency Room    |               |                      |                |               |                 |                 |           |           |          |         |          |
|                    |           | Loc      | cation 20471 | 00 🔍          | Override Ad   | dress                | Emergeno       | .y Room       |                 |                 |           |           |          |         |          |
|                    |           | Le       | oad ID       | Q             | Detail        |                      | Load Schedule  | r             |                 |                 |           |           |          |         |          |
|                    |           | Car      | rier ID      | Q             |               |                      | Schedule Date  | 04/07/201     | .6 🛐 2:59PM     | ]               |           |           |          |         |          |
|                    |           | Distrib  | . Type ISSUE | ٩             |               |                      | Ship Via       | i             | Q               |                 |           |           |          |         |          |
|                    |           |          |              |               |               |                      |                |               |                 | Request Kit     |           |           |          |         |          |
|                    |           |          |              |               | Override Ch   | .artFields           |                |               |                 | Copy to Existin | ig Demano | d Lines   |          |         |          |
| De                 | mand Lir  | 165      |              |               |               |                      | Paren          | naliza   Eir  | d   View All    | Eirot           | 1 of 1    | Lact      |          |         |          |
| D                  | otail     | Status   | (TTT)        |               |               |                      | 1 6130         | Tall2e   Thir | a I view sur I  |                 |           | Last      |          |         |          |
|                    | 2000 2    | 210103   | [9           |               |               |                      | *Ofv           |               |                 |                 |           |           |          |         |          |
|                    | *Line     | Sche     | adule        | Demand        | Item ID       |                      | Requested      | *UOM          | Schedule Date   | Schedule Time   |           |           |          |         |          |
| ۲                  |           | 1        | 1            |               | 1 118072      | × 🔍 🗐                | 0.0000         | BOX Q         | 04/07/201       | 2:59PM          |           | +         |          |         |          |
|                    |           |          |              |               | <u> </u>      |                      |                |               |                 |                 |           |           | 1        |         |          |
|                    | Lir       | ne Menu  | L            |               | ~             | n                    |                |               |                 |                 |           |           |          |         |          |
| Su                 | mmary     |          |              |               |               | Quantity / Date Deta | ail            |               |                 |                 |           |           |          |         |          |
| Shi                | pment D   | etail    |              |               |               | Accounting / IUT De  | tail           |               |                 |                 |           |           |          |         |          |
| Re                 | servation | Backor   | der Rules    |               |               | Comments             |                | Cust          | tom             |                 |           |           |          |         |          |
| Go                 | To:       | Mon      | age Loode    |               |               | Stock Doguosto       |                | Ban           | ort Monogor     |                 |           |           |          |         |          |
| uv.                | 10.       | Widird   | Ige Loaus    |               |               | Stock Requests       |                | Repu          | Jit Manager     |                 |           |           |          |         |          |
|                    | Save      | Notifi   | C. Refre     | ch            |               |                      |                |               |                 |                 |           |           | Π. Δ/    | aa I    | E Lindat |
|                    | Odve L    | - Noury  |              | 511           |               |                      |                |               |                 |                 |           |           | E* 7%    | JU 2    | S Opuao  |
|                    |           |          |              |               |               |                      |                |               |                 |                 |           |           | _        |         | ``       |
|                    |           |          |              |               |               |                      |                |               |                 |                 |           |           |          |         | · · · ·  |

| Step | Action                                                                                                    |
|------|----------------------------------------------------------------------------------------------------|
| 32.  | Even though you clicked on the Description, the Item ID number defaults into the Item ID field.                                                                                                    |
| 33.  | <i>NOTE: The UOM defaults onto the page once the item is selected. The UOM <u>cannot</u> be changed.</i>                                                                                                    |
| 34.  | Click in the <b>Qty Requested</b> field.                                                                                                    |
| 35.  | <ul> <li>NOTE: Remove all zeros from the field before entering the quantity to prevent input errors from occurring.</li> <li>Click the X object to remove the zeroes and decimal point from the field.</li> </ul>                                                                                                    |
| 36.  | Enter the desired information into the <b>Qty Requested</b> field. Enter " <b>1</b> ". <i>NOTE: You do not need to enter the decimal or trailing zeros.</i>                                                                                                    |
| 37.  | Additional lines can be added to the page if you are requesting multiple items.<br><i>NOTE:</i> <u>Do not save</u> the Stock request until all items have been added. The Stock<br>Request will automatically be sent to the Warehouse or Central Supply once it is<br>saved. Any items added after it is saved will not be transmitted.<br>Click the Add multiple new rows at row 1 button. |

| Isuhsc.edu needs some information              | uests 🔹 C                         | Create/Update Stock Request                                      |
|------------------------------------------------|-----------------------------------|------------------------------------------------------------------|
| Script Prompt:<br>Enter number of rows to add: | OK Advanced                       | Home   Worklist   Add to Favorites   <b>Sign out</b><br>d Search |
| D                                              |                                   | New Window   Help   Personalize Page   📠                         |
| Stock Request Summary                          |                                   |                                                                  |
| Unit LKWHS                                     |                                   | In Process No                                                    |
| Order No NEXT                                  | *Increment Demand Line Order Line | e 🗸 🗹 Partial Orders Can Ship                                    |
|                                                |                                   |                                                                  |
| Name Cruella Deville - ext. 2654               |                                   |                                                                  |
| Ship Cust Emergency Room                       |                                   |                                                                  |
| Location 2047100 Q Override A                  | ddress Emergency Roo              | om                                                               |
| Load ID Q Detail                               | Load Schedule                     |                                                                  |
| Carrier ID                                     | Schedule Date 04/0                | 7/2016 🛐 2:59PM                                                  |
| Distrib. Type ISSUE                            | Ship Via                          | Q                                                                |
| Override C                                     | ChartFields                       | Copy to Existing Demand Lines                                    |
| Demand Lines                                   | Deresselize                       |                                                                  |
| Detail Status                                  | Personalize                       |                                                                  |
| *Line Schedule Demand Item ID                  | *Qty<br>Requested                 | M Schedule Date Schedule Time                                    |
| 1 1 1 118072                                   | Q, 🗐 🚺 🛛 🔍                        | K 🔍 04/07/201() 2:59PM 🕂 🖃                                       |
| Line Menu N                                    |                                   |                                                                  |
| Summan                                         | Quantity / Data Datail            |                                                                  |
| Shinment Detail                                | Accounting / II IT Detail         |                                                                  |
| Reservation / Backorder Rules                  | Comments                          | Custom                                                           |
| Go To: Manage Loads                            | Stock Requests                    | Report Manager                                                   |
| manage to see                                  |                                   | · · · · · · · · · · · · · · · · · · ·                            |
| Save Notify Crefresh                           |                                   | 🗈 Add 🌌 Upda                                                     |
| <                                              |                                   | >                                                                |

| Step | Action                                                                                     |
|------|--------------------------------------------------------------------------------------------|
| 38.  | A prompt box displays. Enter the number of rows you wish to add; the system defaults to 1. |
|      | NOTE: Blank rows cannot be saved, so only add the number of rows needed.                   |
|      | Click the <b>OK</b> button.                                                                |

| Equaritan - Main Manu - Nam       | ontony w N Fulfill Stock Ordere |                     | T Create      | /Undata Stock | Poquet                 |                   |              |
|-----------------------------------|---------------------------------|---------------------|---------------|---------------|------------------------|-------------------|--------------|
| Tavontes * Main Menu * 7 mv       | entory • 7 Pullin Stock Orders  | Stock Requests      | Greate        | Opuale Slock  | Home Worklist          | Add to Equarities | Sign out     |
| PS9FSUPG<br>FSCM 9.2 PSTools 8.53 | All - Search                    | >> A                | dvanced Sea   | rch           | Tome   Tomast          | Additionation     | Sign out     |
| PS9FSWEBDEV11                     | of a contract                   |                     | arancea oca   |               |                        |                   |              |
|                                   |                                 |                     |               |               | New Window             | Help Personal     | ize Page   🛄 |
|                                   |                                 |                     |               |               |                        |                   |              |
| Create/Update Stock Request       |                                 |                     |               |               |                        |                   |              |
| Stock Request Summar              | у                               |                     |               |               |                        |                   |              |
| Unit LKWHS                        |                                 |                     |               |               |                        | In Proce          | ss No        |
| Order No NEXT                     | *Incre                          | ement Demand Line 0 | rder Line 🗸   | Partial (     | Orders Can Ship        |                   |              |
|                                   |                                 |                     |               |               |                        |                   |              |
| Name Cruella                      | Deville - ext. 2654             |                     |               |               |                        |                   |              |
| Ship Cust Emerger                 | ncy Room                        |                     |               |               |                        |                   |              |
| Location 2047100                  | ) Q Override Address            | Emerge              | ncy Room      |               |                        |                   |              |
| Load ID                           | Oetail                          | Load Sched          | lle           |               |                        |                   |              |
| Carrier ID                        | Q                               | Schedule Da         | te 04/07/201  | 6 🛐 2:59PM    | ]                      |                   |              |
| Distrib. Type ISSUE               | Q                               | Ship                | /ia           | Q             |                        |                   |              |
|                                   |                                 |                     |               |               | Request Kit            |                   |              |
|                                   | Override Chart-ields            |                     |               |               | Copy to Existing Demai | nd Lines          |              |
| Demand Lines                      |                                 | Perso               | nalize   Find | View All      | 🔠 First 🗹 1-2 of 2     | 🗈 Last            |              |
| Detail Status                     |                                 |                     |               |               |                        |                   |              |
| *Line Schedule De                 | emand Item ID                   | *Qty<br>Requested   | *UOM          | Schedule Date | Schedule Time          |                   |              |
| 1     1     1                     | 1 118072                        | Q 🗐 1.000           | 0 BOX Q       | 04/07/201     | 2:59PM                 | <b>H</b>          |              |
| 0 2 1                             | 1                               | 0.000               | 0 Q           | 04/07/201()   | 2:59PM                 | <b>.</b>          |              |
|                                   |                                 |                     |               |               |                        |                   |              |
| Line Menu                         | ~                               |                     |               |               |                        |                   |              |
| Summary                           | Quantity /                      | Date Detail         |               |               |                        |                   |              |
| Shipment Detail                   | Accounting                      | g / IUT Detail      |               |               |                        |                   |              |
| Reservation / Backorder Rules     | Comment                         | ts                  | Cus           | tom           |                        |                   |              |
| Go To: Manage Loads               | Stock Reg                       | luests              | Rep           | ort Manager   |                        |                   |              |
|                                   | -                               |                     |               |               |                        |                   |              |
| 😸 Save 🔚 Notify 🤣 Refresh         |                                 |                     |               |               |                        | E+ A              | dd 🔏 Upc     |

| Step | Action                                                                                                    |
|------|----------------------------------------------------------------------------------------------------|
| 39.  | Click the Line 2 Look up Item ID button.                                                                                                    |
| 40.  | Enter the desired information into the <b>Description</b> field. Enter " <b>BATTERY</b> ".                                                                                                    |
| 41.  | Click the Look Up button.                                                                                                    |
| 42.  | Click the <b>123873 - BATTERY AA ALKALINE</b> link.<br>123873 BATTERY AA ALKALINE                                                                                                    |
| 43.  | Click in the <b>Qty Requested</b> field.                                                                                                    |
| 44.  | Click the X object.                                                                                                    |
| 45.  | The UOM is EA, so the batteries can be ordered individually.<br>Enter the desired information into the <b>Qty Requested</b> field. Enter " <b>4</b> ".                                           |
| 46.  | <i>NOTE: <u>All items must</u> be entered <u>before</u> saving the stock request. Any items entered after saving will <u>not</u> be received by the Warehouse. Click the <b>Save</b> button.</i> |
|      | Save                                                                                                    |

| ravorites • Inventory • > Fulfill                           | Stock Orders * > Stock Requests * > Create/U | Jpdate Stock Request                          |
|-------------------------------------------------------------|----------------------------------------------|-----------------------------------------------|
| PS9FSUPG<br>FSCM 9.2 PSTools 8.53 All  Search PS9FSWE8DEV11 | Advanced Searc                               | Home   Worklist   Add to Favorites   Sign out |
|                                                             |                                              | New Window   Help   Personalize               |
|                                                             |                                              | Saved                                         |
| Create/Update Stock Request                                 |                                              |                                               |
| Stock Request Summary                                       |                                              |                                               |
| Unit LKWHS                                                  | the second Line Order Line M                 | In Process No                                 |
| Order No SR15643586                                         |                                              |                                               |
| News Organis Dealls and 0054                                |                                              |                                               |
| Name Cruella Deville - ext. 2654                            |                                              |                                               |
| Ship Cust Emergency Room                                    |                                              |                                               |
| Location 2047100 Q Overnide                                 | Address Emergency Room                       |                                               |
| Carrier ID                                                  | Schedule Date 04/07/2016                     | 10 2-50PM                                     |
|                                                             | Schedule Date 04/07/2010                     |                                               |
| biatrib. Type 1000E                                         | Ship Via                                     | Request Kit                                   |
| Override                                                    | ChartFields                                  | Copy to Existing Demand Lines                 |
| Demand Lines                                                | Personalize   Find                           | View All 💷 🛗 First 🔳 1-2 of 2 🕨 Last          |
| Detail Status                                               |                                              |                                               |
| *Line Schedule Demand Item ID                               | *Qty<br>Requested *UOM                       | Schedule Date Schedule Time                   |
| 1 1 1 11807                                                 | 2 Q 🗐 1.0000 BOX Q                           | 04/07/201() 2:59PM                            |
| 0 2 1 1 12387                                               | 3 Q 🗐 4.0000 EA Q                            | 04/07/201() 2:59PM                            |
| Line Menu                                                   | ~                                            |                                               |
| Summary                                                     | Quantity / Date Detail                       |                                               |
| Shipment Detail                                             | Accounting / IUT Detail                      |                                               |
| Reservation / Backorder Rules                               | Comments Custo                               | m                                             |
| Go To: Manage Loads                                         | Stock Requests Repor                         | t Manager                                     |
| 2                                                           |                                              | -                                             |
| E Covo E Notify & Defreeh                                   |                                              | 🕒 Add 🖉 Upc 🌱                                 |
| Save E Nouly Prellesi                                       |                                              |                                               |

| Step | Action                                                                                                    |
|------|----------------------------------------------------------------------------------------------------|
| 47.  | Once saved, the Order No. changes from NEXT to the Order No:. All order numbers begin with SR followed by a seven (7) digit number. |

| Favorites - Main Menu - Inventory - | > Fulfill Stock Orders -> Sto | ck Requests 💌     | > Create   | Update Stock  | Request                               |              |                 |       |
|-------------------------------------|-------------------------------|-------------------|------------|---------------|---------------------------------------|--------------|-----------------|-------|
| PS9FSUPG                            |                               |                   |            |               | Home Worklist                         | Add to Favor | ites <b>Sig</b> | n out |
| SCM 9.2 PSTools 8.53 All            | <ul> <li>Search</li> </ul>    | >> Adva           | nced Sear  | ch            |                                       |              |                 |       |
| SVESWEBDEVII                        |                               |                   |            |               | New WINDOW                            | Help   Perso | Save            | ed 🗸  |
| Create/Update Stock Request         |                               |                   |            |               |                                       |              | _               | -     |
| Stock Request Summary               |                               |                   |            |               |                                       | 8            | 9               |       |
| Unit LKWHS                          |                               |                   |            | _             |                                       | In Pro       | ocess No        |       |
| Order No SR15643586                 | *Increment Den                | nand Line Order   | r Line 🗸   | ✓ Partial C   | orders Can Ship                       |              |                 | - 1   |
|                                     |                               |                   |            |               |                                       |              |                 | - 1   |
| Name Cruella Deville - e            | xt. 2654                      |                   |            |               |                                       |              |                 | - 1   |
| Ship Cust Emergency Room            | 1                             |                   |            |               |                                       |              |                 | - 1   |
| Location 2047100                    | Override Address              | Emergency         | Room       |               |                                       |              |                 | - 1   |
| Load ID                             | Detail                        | Load Schedule     |            |               |                                       |              |                 | - 1   |
| Carrier ID                          |                               | Schedule Date     | 04/07/201  | 6 🛐 2:59PM    |                                       |              |                 | - 1   |
| Distrib. Type ISSUE                 |                               | Ship Via          |            | Q             |                                       |              |                 | - 1   |
|                                     | Override ChartFields          |                   |            |               | Request Kit<br>Copy to Existing Demai | nd Lines     |                 |       |
| Demand Lines                        |                               | Personal          | ize   Find | View All   💷  | First 1-2 of 2                        | Last         |                 | - 1   |
| Detail Status                       |                               |                   |            |               |                                       |              |                 | - 1   |
| *Line Schedule Demand               | Item ID                       | *Qty<br>Requested | *UOM       | Schedule Date | Schedule Time                         |              |                 |       |
| 1     1                             | 1 118072 🔍 📃                  | 1.0000            | BOX Q      | 04/07/201()   | 2:59PM                                | +            |                 | - 1   |
| 0 2 1                               | 1 123873 🔍 🗐                  | 4.0000            | EA Q       | 04/07/201     | 2:59PM                                | +            |                 | - 1   |
| Line Menu                           | $\sim$                        |                   |            |               |                                       |              |                 | - 1   |
| Summary                             | Quantity / Date Detai         | I.                |            |               |                                       |              |                 | - 1   |
| Shipment Detail                     | Accounting / IUT Det          | ail               |            |               |                                       |              |                 | - 1   |
| Reservation / Backorder Rules       | Comments                      |                   | Cust       | om            |                                       |              |                 | - 1   |
| Go To: Manage Loads                 | Stock Requests                |                   | Repo       | ort Manager   |                                       |              |                 |       |
| 📳 Save 🖹 Notify 🇳 Refresh           |                               |                   |            |               |                                       | E+           | Add 🖉           | Upc   |
|                                     |                               |                   |            |               |                                       |              |                 |       |

| Step | Action                                                      |
|------|-------------------------------------------------------------|
| 48.  | Click the <b>Printer</b> button to begin the print process. |
|      |                                                             |

| Envoritor - Main Manu - Mainenton - Eulfi    | ill Stock Orders - > Stock Paguasts - > Cr | anto/ Indata Stack Paguast                   |                               |
|----------------------------------------------|--------------------------------------------|----------------------------------------------|-------------------------------|
| wan wenu * > nventory * > Fulli              | in otoek orders * > otoek requests * > Cr  | Homo Werking A                               | delte Foueritae Fiert         |
| PS9FSUPG<br>FSCM 9.2 PSTools 8.53 All  Searc | ch » Advanced                              | Search                                       | uu to Favorites   Sign out    |
|                                              |                                            | Idem Millidom L H                            | eip   Personalize Page   http |
|                                              |                                            |                                              | ~                             |
| Create/Update Stock Request                  |                                            |                                              |                               |
| Stock Request Summary                        |                                            |                                              | #                             |
| Unit LKWHS                                   |                                            |                                              | In Process No                 |
| Order No SR15643586                          | *Increment Demand Line Order Line          | ✓ Partial Orders Can Ship                    |                               |
| ✓ Line Defaults                              |                                            |                                              |                               |
| Name Cruella Deville - ext. 2654             |                                            |                                              |                               |
| Ship Cust Emergency Room                     |                                            |                                              |                               |
| Location 2047100 Q Overric                   | de Address Emergency Roor                  | m                                            |                               |
| Load ID Q Detail                             | Load Schedule                              |                                              |                               |
| Carrier ID                                   | Schedule Date 04/07                        | 7/2016 🛐 2:59PM                              |                               |
| Distrib. Type ISSUE                          | Ship Via                                   | Q                                            |                               |
| Overric                                      | de ChartFields                             | Request Kit<br>Copy to Existing Demand L     | ines                          |
| Demand Lines                                 | Personalize                                | Find   View All   💷   🔠 🛛 First 🔳 1-2 of 2 🕨 | Last                          |
| Detail Status                                |                                            |                                              |                               |
| *Line Schedule Demand Item I                 | ID *Qty<br>Requested *UOM                  | Schedule Date Schedule Time                  |                               |
| 1 1 1 1180                                   | 072 Q 1.0000 BOX                           | Q 04/07/201() 2:59PM                         | <b>H</b>                      |
| 0 2 1 1 1238                                 | 873 Q 🗐 4.0000 EA                          | Q 04/07/201() 2:59PM                         | +                             |
| Line Menu                                    | $\checkmark$                               |                                              |                               |
| Summary                                      | Quantity / Date Detail                     |                                              |                               |
| Shipment Detail                              | Accounting / IUT Detail                    |                                              |                               |
| Reservation / Backorder Rules                | Comments                                   | Custom                                       |                               |
| Go To: Manage Loads                          | Stock Requests                             | Report Manager                               |                               |
| Save Notify Cefresh                          |                                            |                                              | 🖪 Add 🖉 Upc                   |
| <                                            |                                            |                                              | >                             |

| Step | Action                                                                                                    |
|------|----------------------------------------------------------------------------------------------------|
| 49.  | Click the <b>Report Manager</b> link located at the bottom of the page.                                                                                                 |
|      | NOTE: When prompted with the message that there is unsaved data on the page, you may either select OK to re-save the document, or Cancel to continue. Since             |
|      | there was no change to the document, click Cancel. Report Manager                                                                                                    |
| 50.  | A warning message displays stating you have unsaved data. Click OK to return to<br>the page and Save, or click the Cancel button to continue.                           |
|      | Click the <b>Cancel</b> button.                                                                                                    |
| 51.  | Once the document is processed, you will see a blue link in the Description field called "INX - INX650.1.htm". This is the "IN Material Issue Document".                |
|      | If the link is not yet blue, periodically click the <b>Refresh</b> button until the <b>Status</b> = <b>Posted</b> and <b>INX6501 - INX6501.htm</b> becomes a blue link. |

| PECME 22 PSTOOL 8 63       All < Search         Administration       List Explorer         Archives       New Window         View Reports For       Image: Status:         View Report Site       Folder:         Status:       Folder:         View Report Site       Personalize         Report List       Personalize         Select Report       Personalize         9074773       11000085         INX6501-INX6501.htm       04/07/2016         Oldor/Rome       Posted         Deselect All       Deselect All         Defence       Click the delete button to delete the selected report(s)                                                                                                    | CM 9.2 PSTO<br>PFSWEBDEV | -                |                  |                         |                      |           |             |          |      | Home | Worklist  | Add to Favorites | Sign    |
|----------------------------------------------------------------------------------------------------|--------------------------|------------------|------------------|-------------------------|----------------------|-----------|-------------|----------|------|------|-----------|------------------|---------|
| Administration       List       Explorer       Archives         View Reports For                                                                                                    |                          | ols 8.53         |                  | All 👻 Search            |                      | >>        | Advance     | d Search |      |      |           |                  |         |
| Administration       List       Explorer       Archives         View Reports For       User ID:       Type:       List       Top:         Status:       Folder:       Instance:       to:       Imstance         Report List       Personalize   Find   View All   2]       First & 1 of 1 im Last       List         select       Report Prcs       Description       Request       Details         9074773       11000085       INX6501-INX6501.htm       04/07/2016       None)       Posted         9074773       1000085       INX6501-INX6501.htm       04/07/2016       None)       Posted       Details                                                                                                    |                          |                  |                  |                         |                      |           |             |          |      |      | New Windo | w Help Personal  | ze Page |
| View Reports For         User ID:       Type:       Last       Days       (Refreent)         Status:       Description       Request Details         Select AII       Deseled AII         Deseled AII       Deseled AII       Deseled AII       Deseled AII       Deseled AII         Deseled AII       Deseled AII       Deseled AII       Deseled AII       Deseled AII         Deseled AII       Deseled AII       Deseled AII       Deseled AII       Deseled AII         Deseled AII       Deseled AII       Deseled AII       Deseled AII       Deseled AII                                                                                                    | Administra               | tion List        | Explorer         | Archives                |                      |           |             |          |      |      |           |                  |         |
| User ID: Type: VLast V 1<br>Status: VFolder: Jinstance: to:<br>Report List Personalize   Find   View All [2] First 1 of 1 Last<br>Select Report 1 Instance Description Request<br>9074773 11000085 INX6501-INX6501.htm 0407/2016 (None) Posted Details<br>Select All Deselect All<br>Deselect All Deselect All<br>Deselect Click the delete button to delete the selected report(s)<br>Save<br>dministration   List   Explorer   Archives                                                                                                    | View Repo                | orts For         |                  |                         |                      |           |             |          |      |      |           |                  |         |
| Status:       Folder:       Instance:       to:         Report List       Personalize   Find   View All [2]   Image: First Image: First Image: Fir                                                                                                    | User ID:                 |                  | Тур              | ie:                     | <b>∨</b> L           | ast       | ~           | 1        | Days | ~    | Refresh   |                  |         |
| Report List Personalize   Find   View All ( ) Personalize   Find   View All ( ) Personalize   Personalize   Find   View All ( ) Personalize   Find   View All ( ) Personalize   Find   View All ( ) Personalize   Find   View All ( ) Personalize   Personalize   Find   View All ( ) Personalize   Personalize   Find   View All ( ) Personalize   Personalize   Personali                                                                                                    | Status:                  |                  | ✓ Fold           | der:                    | ✓ Instance:          |           | to:         |          |      |      |           |                  |         |
| Select     Report<br>Instance     Prcs<br>Instance     Description     Request<br>DeterTime<br>Date/Time<br>Date/Time | Report List              | t                |                  | Personalize   Fin       | d   View All   📮     | Firs      | st 🔳 1 of 1 | 🗈 Last   |      |      |           |                  |         |
| 9074773 11000085 INX6501-INX6501.htm 04/07/2016 (None) Posted Details                                                                                                    | Select                   | Report<br>ID     | Prcs<br>Instance | Description             | Request<br>Date/Time | Format    | Status      | Details  |      |      |           |                  |         |
| Select All Deselect All<br>Defere Click the delete button to delete the selected report(s)                                                                                                    |                          | 9074773          | 11000085         | INX6501 - INX6501.h     | tm 04/07/20          | 16 (None) | Posted      | Details  |      |      |           |                  |         |
| Select All Deselect All Defere Click the delete button to delete the selected report(s) Save ninistration   List   Explorer   Archives                                                                                                    |                          |                  |                  |                         | 3:07:58P             | M , ,     |             |          |      |      |           |                  |         |
| ministration   List   Explorer   Archives                                                                                                    | Denene (                 | JICK the dele    | te button to de  | elete the selected repo | t(S)                 |           |             |          |      |      |           |                  |         |
|                                                                                                    | Save                     |                  |                  |                         |                      |           |             |          |      |      |           |                  |         |
|                                                                                                    | Save Save                | n I I ist I Expl | orer LArchives   |                         |                      |           |             |          |      |      |           |                  |         |
|                                                                                                    | Save Save Save           | n   List   Explo | orer   Archives  |                         |                      |           |             |          |      |      |           |                  |         |
|                                                                                                    | Save Save                | n   List   Explo | orer   Archives  |                         |                      |           |             |          |      |      |           |                  |         |
|                                                                                                    | Save Save                | n   List   Explo | orer   Archives  |                         |                      |           |             |          |      |      |           |                  |         |
|                                                                                                    | Save Save                | n   List   Explo | orer   Archives  |                         |                      |           |             |          |      |      |           |                  |         |
|                                                                                                    | Save Save                | n   List   Expl  | orer   Archives  |                         |                      |           |             |          |      |      |           |                  |         |
|                                                                                                    | Save Save Save           | n   List   Explo | orer   Archives  |                         |                      |           |             |          |      |      |           |                  |         |

| Step | Action                                                                                                    |
|------|----------------------------------------------------------------------------------------------------|
| 52.  | Click the <b>INX6501 - INX6501.htm</b> link to view and print your stock request.<br>INX6501 - INX6501.htm |
| 53.  | Click the <b>INX6501.htm</b> link.<br>INX6501.htm                                                          |

# Training Guide

| 0    | PS Desktop                   | - Citrix Receiver |                    | 1.50 × 6                             |                           |               |               |         |              |             |
|------|------------------------------|-------------------|--------------------|--------------------------------------|---------------------------|---------------|---------------|---------|--------------|-------------|
|      | PeopleSoft                   | Inventory - Int   | cernet Explorer    | 0/9074773/INX6501                    | T 🔒 👫 🖉 PeopleSr          | oft Inventory | ×             |         |              |             |
| File | Edit Vi                      | ew Favorites      | Tools Help         | g/307 17 70/1 10 000 11 <b>7</b> - 1 |                           |               |               |         |              | 00 22 223   |
|      | ne cui view ravones ious nep |                   |                    |                                      |                           |               |               |         |              |             |
| l ł  | and the                      |                   | Report ID: INX8501 | MATERIA                              | L ISSUE TRANSACTION I     | DOCUMENT      |               |         | Page No:     |             |
|      | OR                           | ACLE              |                    |                                      |                           |               |               |         | Run Date:    | 4///.       |
|      |                              |                   |                    |                                      |                           |               |               |         |              |             |
|      |                              |                   |                    |                                      |                           |               |               |         |              |             |
| E    | Business<br>Unit:            | LKWHS             | Demand Source: IN  | Source BU: LKW                       | HS Order Number:          | SR15643586    |               |         |              |             |
|      |                              |                   |                    |                                      |                           |               |               |         |              |             |
| 9    | Order Line                   | Schedule Line     | Item ID            |                                      | Description               |               | Qty Requested | Request | Date         | Schedule Da |
|      | 1.00                         | 1.00              | 118072             |                                      | GLOVE BIOGEL PF SZ 7.0 #8 | 82670         | 1.0000 BOX    | 04/07/2 | 016          | 04/07/2016  |
| 1    | 2.00                         | 1.00              | 123873             |                                      | BATTERY AA ALKALINE       |               | 4.0000 EA     | 04/07/2 | 016          | 04/07/2016  |
|      |                              |                   |                    |                                      |                           |               |               |         |              |             |
|      |                              |                   |                    |                                      |                           |               |               |         |              |             |
|      |                              |                   |                    |                                      |                           |               |               |         |              |             |
|      |                              |                   |                    |                                      |                           |               |               |         |              |             |
|      |                              |                   |                    |                                      |                           |               |               |         |              |             |
|      |                              |                   |                    |                                      |                           |               |               |         |              |             |
|      |                              |                   |                    |                                      |                           |               |               |         |              |             |
|      |                              |                   |                    |                                      |                           |               |               |         |              |             |
|      |                              |                   |                    |                                      |                           |               |               |         |              |             |
|      |                              |                   |                    |                                      |                           |               |               |         |              | ~           |
|      | (                            |                   |                    |                                      |                           |               |               |         |              | >           |
| -    |                              | ·                 |                    |                                      |                           |               |               |         | <b>A</b> (1) | 3:13 PM     |
|      | Start                        |                   | ate/update Stock   | PeopleSoft Invent                    |                           |               |               |         | <b>^</b> (p) | 4/7/16 🔛    |
| (    |                              |                   | - <b>-</b> -       | <b>W X</b>                           |                           | -             | -             |         | ii: 40       | 3:13 PM     |

| Step | Action                                                                                        |
|------|-----------------------------------------------------------------------------------------------|
| 54.  | The Material Stock Request displays. Select File, Print to print a hard copy of your request. |
|      | Click the Close button.                                                                       |

| SOFSUP<br>SCM 0.2 PSToo | <b>G</b><br>Ils 8.53 |                | All                                           | ✓ Search  |      |        |           | >> /            | dvanced S | arch       |           | Home         | Worklist | Add       | to Favorites | Sign out    |
|-------------------------|----------------------|----------------|-----------------------------------------------|-----------|------|--------|-----------|-----------------|-----------|------------|-----------|--------------|----------|-----------|--------------|-------------|
| Administrati            | on List              | Explo          | orer Arch                                     | ives      |      |        |           |                 |           |            |           |              | New Wind | iow   Hel | p   Personal | ze Page   🖷 |
| Usor ID:                |                      |                | Type:                                         |           |      |        | / Last    | ~               |           | 1 [        | Jave      | $\mathbf{v}$ | Refrest  |           |              |             |
| Status:                 |                      |                | Report De                                     | tail      |      |        | Last      |                 |           |            | Juyo      | -            | 11011001 | ×         | ]            |             |
| Report List<br>Select   | Report               | Prcs<br>Inst R | Report ID:                                    | 9074773   |      | Proces | sinstance | x: 11000        | 185       | Ме         | a sane la | 00           |          | Help      |              |             |
|                         | 0074770              | N N            | lamo.                                         | VMLD      |      | Droces | Type      | VMI D           | blichor   | me         | Sobaye Li | og           |          |           |              |             |
|                         | 9074773              | R              | tun Status:                                   | Success   |      |        |           | Zune i t        | biloner   |            |           |              |          |           |              |             |
|                         |                      |                |                                               |           |      |        |           |                 |           |            |           |              |          |           |              |             |
|                         |                      |                | INX6501 - INX6501.htm<br>Distribution Dataile |           |      |        |           |                 |           |            |           |              |          |           |              |             |
|                         |                      | 11             | Distribution                                  | Neder DEE | NODE |        | Eunicotic | n Dotor         | 04/24/20  | 10         |           |              |          |           |              |             |
| Select All              | Des                  | elect          | Distribution                                  | Node: REF | NODE |        | Expiratio | n Date:         | 04/21/20  | 10         |           |              |          |           |              |             |
|                         | lick the delet       | F but          | ile List                                      |           |      |        |           |                 |           |            |           |              |          |           |              |             |
|                         |                      | N              | ame                                           |           |      |        | File S    | ze (bytes)<br>c | Dateti    | ne Created | 00.04200  |              |          |           |              |             |
|                         |                      |                | 100001.11011                                  |           |      |        | 11,34     | 5               | 04/07     | 2010 5.06. | 06.91300  |              |          |           |              |             |
| 📄 Save                  |                      |                | istribute 10                                  | Type      |      |        | *Dis      | tribution I     | )         |            |           |              |          |           |              |             |
| dministration           | List Explo           | rer            | lser                                          |           |      |        | ili-iti   |                 |           |            |           |              |          |           |              |             |
|                         |                      |                |                                               |           |      |        |           |                 |           |            |           |              |          |           |              |             |
|                         |                      |                | OK                                            | Cancel    |      |        |           |                 |           |            |           |              |          |           | :            |             |
|                         |                      |                |                                               |           |      |        |           |                 |           |            |           |              |          |           |              |             |
|                         |                      |                |                                               |           |      |        |           |                 |           |            |           |              |          |           |              |             |
|                         |                      |                |                                               |           |      |        |           |                 |           |            |           |              |          |           |              |             |
|                         |                      |                |                                               |           |      |        |           |                 |           |            |           |              |          |           |              |             |
|                         |                      |                |                                               |           |      |        |           |                 |           |            |           |              |          |           |              |             |
|                         |                      |                |                                               |           |      |        |           |                 |           |            |           |              |          |           |              |             |
|                         |                      |                |                                               |           |      |        |           |                 |           |            |           |              |          |           |              |             |

| Step | Action                                                                     |
|------|----------------------------------------------------------------------------|
| 55.  | Click the <b>Report Detail Close</b> button.                               |
| 56.  | Click the <b>Home</b> link.<br>Home                                        |
| 57.  | This completes <i>Create/Update a Stock Request</i> .<br>End of Procedure. |